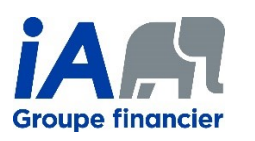

Afin de sécuriser les communications et le transfert de fichiers, tous les fichiers envoyés à une personne externe, à un client par exemple, doivent maintenant être protégés par un mot de passe. La procédure pour la mise en place d'un mot de passe diffère selon le type de fichier (ex. document Word, classeur Excel, etc.). Vous retrouvez une procédure propre à chacun des types de fichiers.

# Table des matières

| Document Word (.docx .doc)           | 2    |
|--------------------------------------|------|
| Ajout d'un mot de passe              | 2    |
| Retrait d'un mot de passe            | 6    |
| Classeur Excel (.xlsx .xls)          | 8    |
| Ajout d'un mot de passe              | 8    |
| Retrait d'un mot de passe            | . 12 |
| Présentation PowerPoint (.pptx .ppt) | . 14 |
| Ajout d'un mot de passe              | . 14 |
| Retrait d'un mot de passe            | . 18 |
| mage (.jpeg .png)                    | . 20 |
| Fichier ZIP (.zip)                   | . 21 |

# Document Word (.docx .doc)

## Ajout d'un mot de passe

- 1. Ouvrir le document Word que vous souhaitez protéger
- 2. Cliquer sur l'onglet Fichier situé en haut à gauche de votre écran

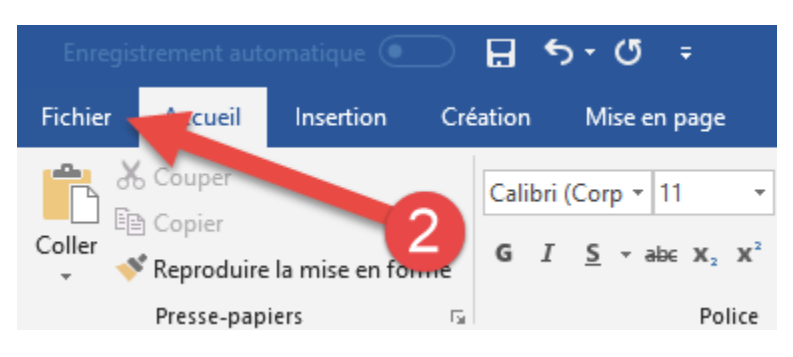

- 3. Le menu Fichier s'ouvrira. Sélectionner l'onglet « Informations ».
- 4. Dans l'onglet « Informations », cliquer sur « Protéger le document ».

| $\left( \leftarrow \right)$ |                                      |                                                                                                    | Document Word avec mot de p       | oasse.docx - Enregistré dans ce PC          |
|-----------------------------|--------------------------------------|----------------------------------------------------------------------------------------------------|-----------------------------------|---------------------------------------------|
| Informations                | Informa                              | ations                                                                                                    |                                   |                                             |
| Nouveau                     | Document W                           | ord avec mot de passe                                                                                                    |                                   |                                             |
| ouvnr                       | Bureau                               | Dratégias la document                                                                                                    | D                                 |                                             |
| Enregistrer                 | Protéger le                          | Contrôlez les types de modifications que les utilisateurs peuvent apporter à ce<br>document.                                      | Proprietes *<br>Taille            | 11,6 Ko                                     |
| Imprimer                    | document *                           |                                                                                                    | Pages<br>Mots                     | 1<br>5                                      |
| Partager                    |                                      | Inspected e document                                                                                                    | Temps total d'édition<br>Titre    | 3 minute(s)<br>Ajouter un titre             |
| Exporter                    | Vérifier l'absence<br>de problèmes ▼ | Avant de publier of tr, n'oubliez pas qu'il contient les informations<br>suivantes :<br>Propriétés du document et nom de l'auteur | Mots-clés<br>Commentaires         | Ajouter un mot-clé<br>Ajouter des commentai |
| Fermer                      |                                      |                                                                                                    | Dates associées                   |                                             |
| Compte                      | FQ                                   | Gérer le document                                                                                                    | Dernière modification<br>Création | Aujourd'hui, 10:11<br>Aujourd'hui, 10:08    |
| Votre avis                  | Gérer le<br>document •               |                                                                                                    | Dernière impression               |                                             |
| Options                     |                                      |                                                                                                    | Personnes associées<br>Auteur     | VA                                          |
|                             |                                      |                                                                                                    | Dernière modification par         | Ajouter un auteur                           |
|                             |                                      |                                                                                                    | Documents associés                | du fichier                                  |
|                             |                                      |                                                                                                    | Afficher toutes les propriété     | és                                          |

| Pro            | téger le<br>ument •                                       | Protéger le document<br>Contrôlez les types de modifications que les utilisateur<br>document.                                         | s peuvent apporter à ce |
|----------------|-----------------------------------------------------------|----------------------------------------------------------------------------------------------------|-------------------------|
| <u>, (</u>     | <b>Toujours <u>o</u>u</b><br>Empêchez le<br>lecteurs de c | <b>vrir en lecture seule</b><br>es modifications accidentelles en demandant aux<br>choisir de participer à la modification.           | 5                       |
| ₽              | <u>Chiffrer ave</u><br>Cette option<br>passe              | ec mot de passe<br>vous permet de protéger ce document par mot de                                                                     | es informations         |
| G              | <u>Restreindre</u><br>Cette option<br>que les autre       | e <b>la modification</b><br>l vous permet de contrôler les types de modifications<br>les personnes peuvent apporter                   |                         |
|                | <u>R</u> estreindre<br>Cette option<br>en leur ôtant      | l <b>'accès</b><br>vous permet d'accorder l'accès à des utilisateurs tout ♪<br>t la possibilité de modifier, de copier ou d'imprimer. |                         |
| C <sub>R</sub> | Ajouter une<br>Cette option<br>ajoutant une               | s <b>gignature numérique</b><br>a vous permet de garantir l'intégrité du document en<br>e signature numérique invisible               |                         |
| <b>*</b>       | <u>Marquer co</u><br>Cette option<br>version final        | <b>mme final</b><br>vous permet d'informer les lecteurs qu'il s'agit de la<br>e du document.                                          |                         |

### 6. Une fenêtre « Chiffrer un document » s'ouvrira. Y inscrire un mot de passe, puis cliquer sur Ok.

| Chiffrer un document                                                                                                    | ?                                                                   | ×           |
|----------------------------------------------------------------------------------------------------|---------------------------------------------------------------------|-------------|
| Chiffrer le contenu de ce fichier<br>M <u>o</u> t de passe :                                                                                                    | - 6                                                                 |             |
| Attention : si vous perdez ou oubliez<br>passe, vous ne pourrez pas le récupé<br>recommandé de conserver en lieu sû<br>mots de passe et des noms de docur<br>correspondants.<br>(N'oubliez pas que les mots de passe<br>casse.) | z le mot de<br>érer. Il est<br>r la liste d<br>nents<br>e respecter | es<br>nt la |
| ОК                                                                                                    | Anı                                                                 | nuler       |

7. Une nouvelle fenêtre s'affichera, vous demandant d'inscrire à nouveau votre mot de passe pour confirmer. Y inscrire à nouveau votre mot de passe puis cliquer sur Ok.

| Confirmer le mot de pa                                                                                                    | sse                                                                                       | ?                                                           | ×           |
|----------------------------------------------------------------------------------------------------|-------------------------------------------------------------------------------------------|-------------------------------------------------------------|-------------|
| Chiffrer le contenu de<br><u>R</u> etaper le mot de pas                                                                                                 | ce fichier<br>se :                                                                        | -7                                                          |             |
| Attention : si vous per<br>passe, vous ne pourre<br>recommandé de conse<br>mots de passe et des<br>correspondants.<br>(N'oubliez pas que les<br>casse.) | dez ou oubliez<br>z pas le récupér<br>erver en lieu sûr<br>noms de docum<br>mots de passe | le mot de<br>er. Il est<br>la liste de<br>ents<br>respecter | es<br>nt la |
|                                                                                                    | ОК                                                                                        | Anr                                                         | nuler       |

8. Il sera maintenant indiqué que votre document est protégé par un mot de passe.

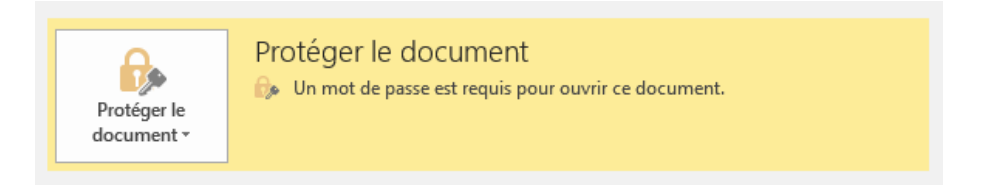

9. Cliquer sur « Enregistrer sous » afin de créer une copie du document avec un mot de passe.

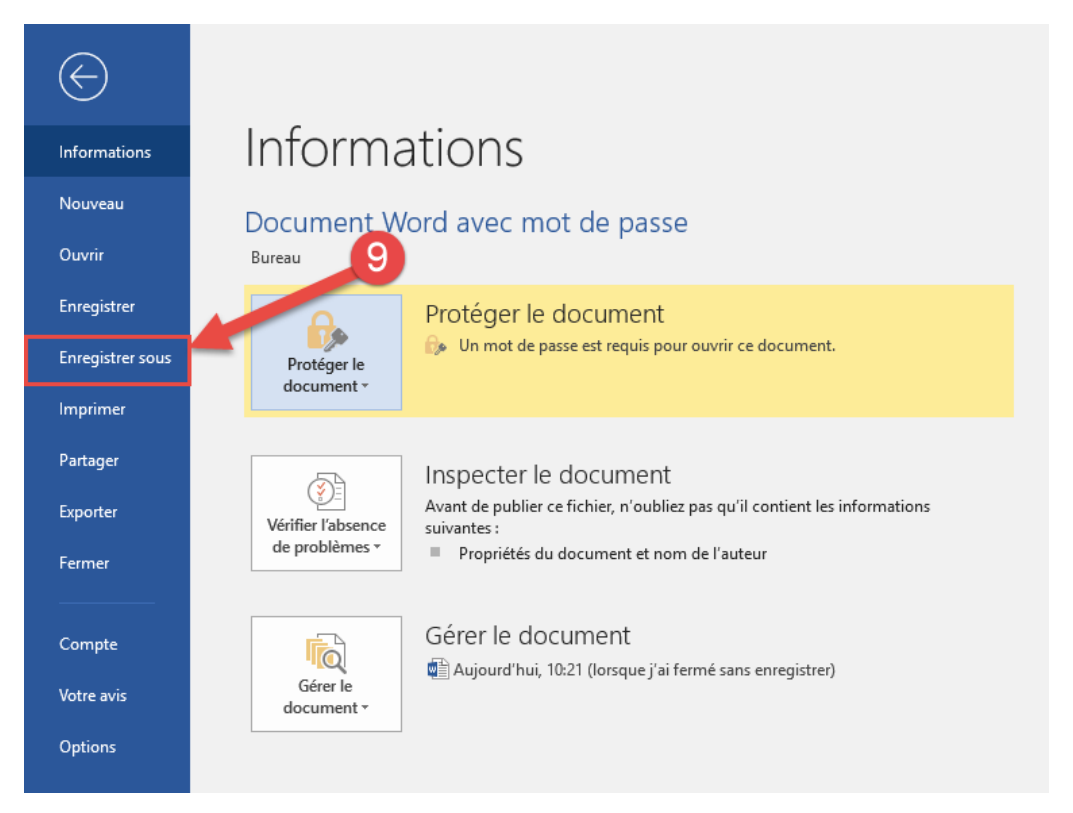

Résultat :

Le mot de passe est maintenant exigé à l'ouverture de ce document.

| Mot de passe                   | ?             | $\times$        |
|--------------------------------|---------------|-----------------|
| Tapez le mot de passe d<br>C:\ | u fichier à c | ouvrir<br>.docx |
| ОК                             | Anr           | nuler           |

#### Retrait d'un mot de passe

- 1. Ouvrir le document Word dont vous souhaitez enlever la protection du mot de passe.
- 2. Inscrire le mot de passe de protection pour accéder au document.

| Mot de passe                   | ?              | ×               |
|--------------------------------|----------------|-----------------|
| Tapez le mot de passe d<br>C:\ | lu fichier à ( | ouvrir<br>.docx |
| ОК                             | Anı            | nuler           |

3. Cliquer sur l'onglet Fichier situé en haut à gauche de votre écran.

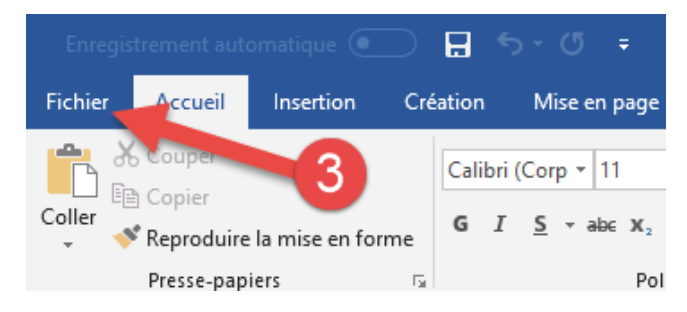

- 4. Le menu Fichier s'ouvrira. Sélectionner l'onglet « Informations ».
- 5. Dans l'onglet « Informations », cliquer sur « Protéger le document ».

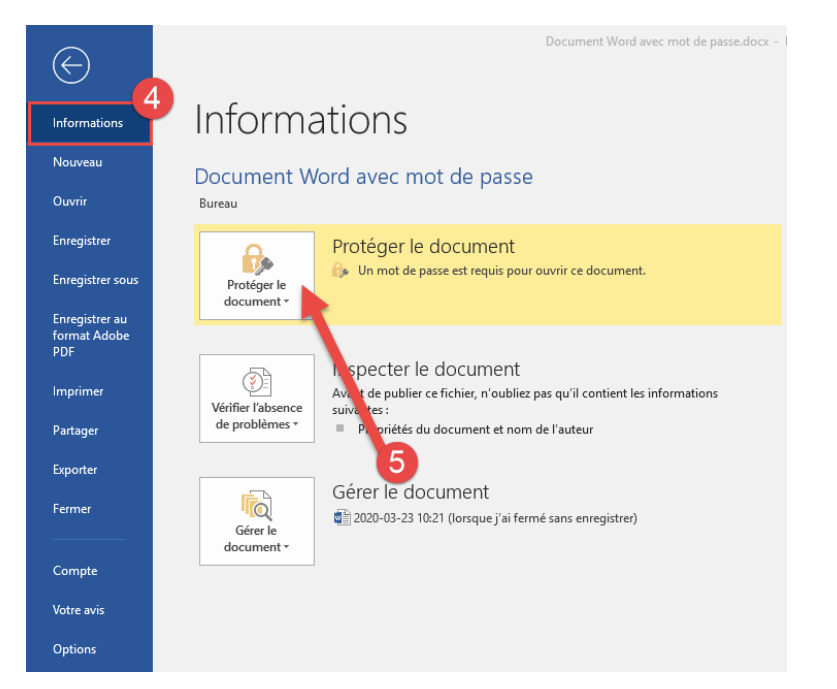

| Pro<br>doc     | otéger le<br>sument *                               | Protéger le document<br>🎰 Un mot de passe est requis pour ouvrir ce docume                                                       | ent.             |
|----------------|-----------------------------------------------------|----------------------------------------------------------------------------------------------------|------------------|
| Ń              | Toujours <u>o</u> u<br>Empêchez le<br>lecteurs de c | vrir en lecture seule<br>s modifications accidentelles en demandant aux<br>hoisir de participer à la modification.               | 6                |
| ß              | <u>Chiffrer ave</u><br>Cette option<br>passe        | c mot de passe<br>vous permet de protéger ce document par mot de                                                                 | les informations |
| C <sub>e</sub> | <u>Restreindre</u><br>Cette option<br>que les autre | la modification<br>vous permet de contrôler les types de modifications<br>s personnes peuvent apporter                           |                  |
|                | <u>Restreindre</u><br>Cette option<br>en leur ôtant | <b>l'accès</b><br>vous permet d'accorder l'accès à des utilisateurs tout<br>la possibilité de modifier, de copier ou d'imprimer. | )                |
|                | Ajouter une<br>Cette option<br>ajoutant une         | <u>signature numérique</u><br>vous permet de garantir l'intégrité du document en<br>signature numérique invisible                |                  |
| <b>Š</b>       | <u>Marquer con</u><br>Cette option<br>version final | <b>nme final</b><br>vous permet d'informer les lecteurs qu'il s'agit de la<br>e du document.                                     |                  |

7. Une fenêtre « Chiffrer un document » s'ouvrira. Supprimer le mot de passe qui y est inscrit, puis cliquer sur Ok.

| Chiffrer un document                                                                                                    | ?                                                           | ×           |
|----------------------------------------------------------------------------------------------------|-------------------------------------------------------------|-------------|
| Chiffrer le contenu de ce fichier<br>M <u>o</u> t de passe :                                                                                                    | 7                                                           |             |
| Attention : si vous perdez ou oubliez<br>passe, vous ne pourrez pas le récupér<br>recommandé de conserver en lieu sûr<br>mots de passe et des noms de docum<br>correspondants.<br>(N'oubliez pas que les mots de passe<br>casse.) | le mot de<br>rer. Il est<br>la liste d<br>ents<br>respecter | es<br>nt la |
| ОК                                                                                                    | Anı                                                         | nuler       |

8. La protection du document sera maintenant désactivée. Enregistrer le document afin de sauvegarder la modification.

## Classeur Excel (.xlsx .xls)

#### Ajout d'un mot de passe

- 1. Ouvrir le classeur Excel que vous souhaitez protéger.
- 2. Cliquer sur l'onglet Fichier situé en haut à gauche de votre écran.

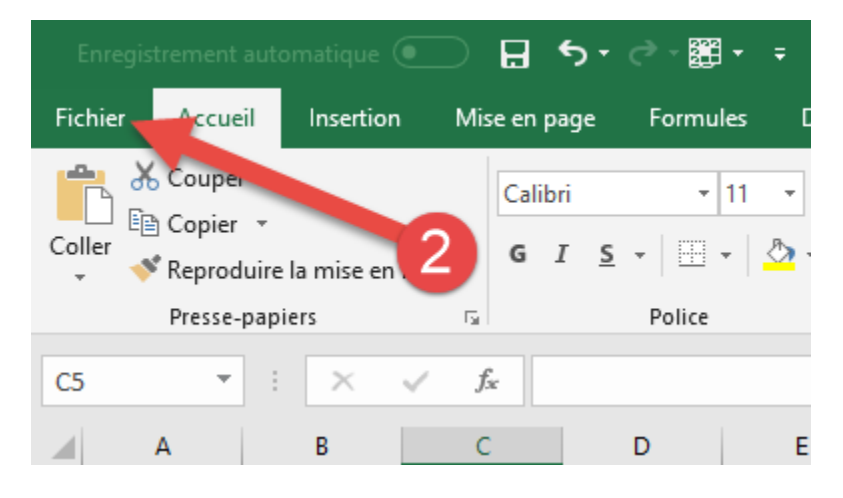

- 3. Le menu Fichier s'ouvrira. Sélectionner l'onglet « Informations ».
- 4. Dans l'onglet « Informations », cliquer sur « Protéger le classeur ».

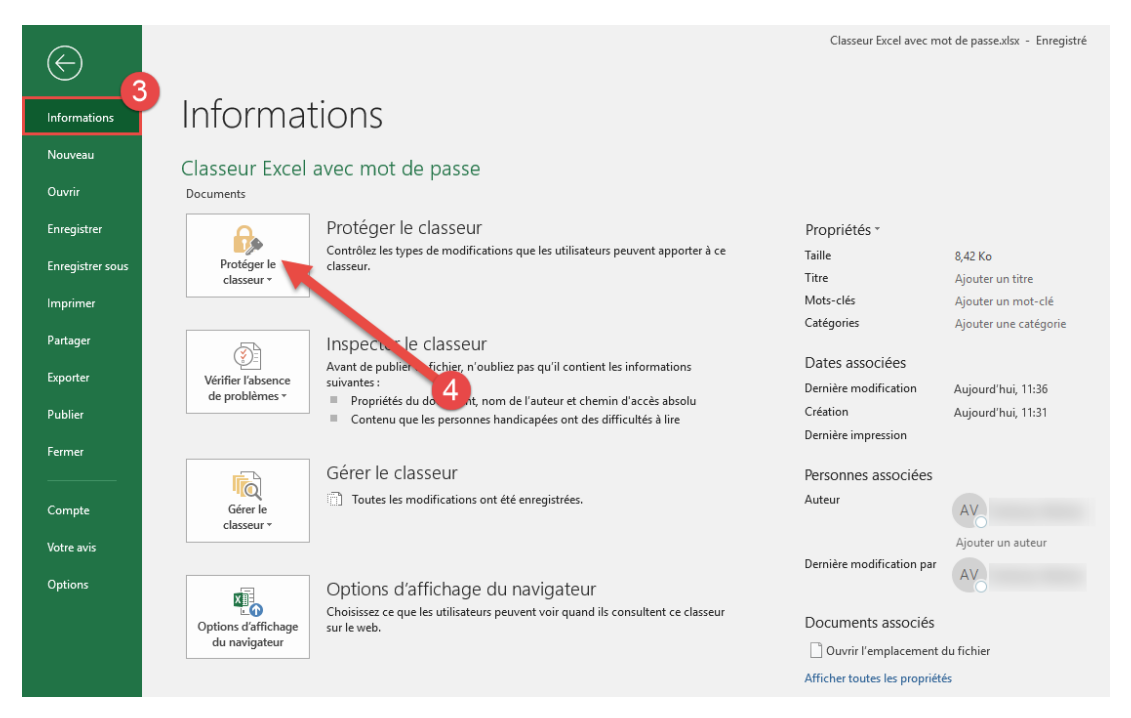

| P  | rotéger le<br>classeur •                                               | Protéger le classeur<br>Contrôlez les types de modifications que les utilisate<br>classeur.                              | eurs peuvent apporter à ce |
|----|------------------------------------------------------------------------|----------------------------------------------------------------------------------------------------|----------------------------|
| .6 | Toujours <u>o</u> uvri<br>Empêchez les n<br>lecteurs de cho            | r en lecture seule<br>nodifications accidentelles en demandant aux<br>isir de participer à la modification.              | _5                         |
| ₽  | <u>C</u> hiffrer avec n<br>Exiger un mot d                             | not de passe<br>le passe pour ouvrir ce classeur.                                                                        | nt les informations        |
|    | <u>Protéger la feu</u><br>Contrôlez les ty<br>apporter à la fe         | <b>ille active</b><br>pes de modifications que les utilisateurs peuvent<br>uille active.                                 | s difficultés à lire       |
| E. | <b>Protéger la str</b><br>Empêcher que e<br>la structure du e          | u <u>c</u> ture du classeur<br>des modifications indésirables soient apportées à<br>classeur, comme l'ajout de feuilles. |                            |
|    | <u>R</u> estreindre l'a<br>Cette option vo<br>en leur ôtant la         | <b>ccès</b><br>us permet d'accorder l'accès à des utilisateurs tout<br>possibilité de modifier, de copier ou d'imprimer. |                            |
|    | <b>Ajouter une <u>sig</u><br/>Garantir l'intégr<br/>numérique invi</b> | <b>jnature numérique</b><br>ité du classeur en ajoutant une signature<br>sible.                                          | ils consultent ce classeur |
| 1  | <u>Marquer comn</u><br>Cette option vo<br>version finale d             | n <b>e final</b><br>us permet d'informer les lecteurs qu'il s'agit de la<br>u document.                                  |                            |

6. Une fenêtre « Chiffrer un document » s'ouvrira. Y inscrire un mot de passe, puis cliquer sur Ok.

| Chiffrer un document                                                                                                    | ?                                                            | ×           |
|----------------------------------------------------------------------------------------------------|--------------------------------------------------------------|-------------|
| Chiffrer le contenu de ce fichier<br>M <u>o</u> t de passe :                                                                                                    | 6                                                            |             |
| Attention : si vous perdez ou oubliez<br>passe, vous ne pourrez pas le récupér<br>recommandé de conserver en lieu sûr<br>mots de passe et des noms de docum<br>correspondants.<br>(N'oubliez pas que les mots de passe<br>casse.) | le mot de<br>rer. Il est<br>la liste de<br>ents<br>respecter | es<br>nt la |
| ОК                                                                                                    | Anr                                                          | nuler       |

7. Une nouvelle fenêtre s'affichera, vous demandant d'inscrire à nouveau votre mot de passe pour confirmer. Y inscrire à nouveau votre mot de passe puis cliquer sur Ok.

| Confirmer le mot de pa                                                                                                    | isse                                                                                          | ?                                                           | ×           |
|----------------------------------------------------------------------------------------------------|-----------------------------------------------------------------------------------------------|-------------------------------------------------------------|-------------|
| Chiffrer le contenu de<br><u>R</u> etaper le mot de pas                                                                                                | ce fichier                                                                                    | -7                                                          |             |
| Attention : si vous per<br>passe, vous ne pourre<br>recommandé de cons<br>mots de passe et des<br>correspondants.<br>(N'oubliez pas que les<br>casse.) | rdez ou oubliez<br>22 pas le récupér<br>erver en lieu sûr<br>noms de docum<br>5 mots de passe | le mot de<br>er. Il est<br>la liste de<br>ents<br>respecter | es<br>nt la |
|                                                                                                    | OK                                                                                            | Anr                                                         | nuler       |

8. Il sera maintenant indiqué que votre classeur est protégé par un mot de passe.

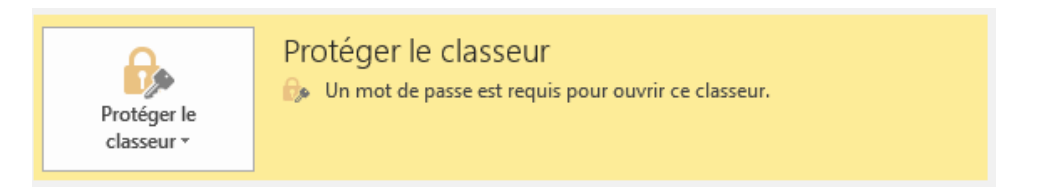

9. Cliquer sur « Enregistrer sous » afin de créer une copie du classeur avec un mot de passe.

| $\bigotimes$     |                                                                                                    |  |  |  |  |
|------------------|----------------------------------------------------------------------------------------------------|--|--|--|--|
| Informations     | Informations                                                                                                    |  |  |  |  |
| Nouveau          | Classeur Excel avec mot de passe                                                                                                    |  |  |  |  |
| Ouvrir           | Documents 9                                                                                                    |  |  |  |  |
| Enregistrer      | Protéger le classeur                                                                                                    |  |  |  |  |
| Enregistrer sous | Protéger le<br>classeur *                                                                                                    |  |  |  |  |
| Imprimer         |                                                                                                    |  |  |  |  |
| Partager         | Inspecter le classeur                                                                                                    |  |  |  |  |
| Exporter         | Avant de publier ce fichier, n'oubliez pas qu'il contient les informations           Vérifier l'absence         suivantes :                         |  |  |  |  |
| Publier          | de problèmes * Propriétés du document, nom de l'auteur et chemin d'accès absolu<br>Contenu que les personnes handicapées ont des difficultés à lire |  |  |  |  |
| Fermer           |                                                                                                    |  |  |  |  |
|                  | Gérer le classeur                                                                                                    |  |  |  |  |
| Compte           | Gérer le<br>classeur *                                                                                                    |  |  |  |  |
| Votre avis       |                                                                                                    |  |  |  |  |
| Options          | Options d'affichage du navigateur<br>Choisissez ce que les utilisateurs peuvent voir quand ils consultent ce classeur<br>sur le web.                |  |  |  |  |

Résultat :

Le mot de passe est maintenant exigé à l'ouverture de ce classeur.

| Mot de passe           | ? ×                 |
|------------------------|---------------------|
| •                      | .xlsx' est protégé. |
| <u>M</u> ot de passe : |                     |
|                        | OK Annuler          |

#### Retrait d'un mot de passe

- 1. Ouvrir le classeur Excel dont vous souhaitez enlever la protection du mot de passe.
- 2. Inscrire le mot de passe de protection pour accéder au classeur.

| Mot de passe   |        | ?       | ×     |  |  |  |
|----------------|--------|---------|-------|--|--|--|
| •              | .xlsx' | est pro | tégé. |  |  |  |
| Mot de passe : |        |         |       |  |  |  |
|                | ОК     | Anı     | nuler |  |  |  |

3. Cliquer sur l'onglet Fichier situé en haut à gauche de votre écran.

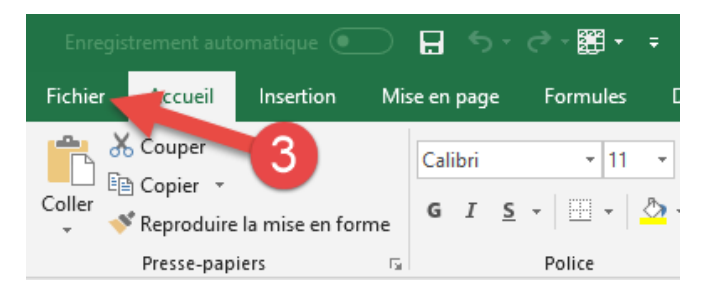

- 4. Le menu Fichier s'ouvrira. Sélectionner l'onglet « Informations ».
- 5. Dans l'onglet « Informations », cliquer sur « Protéger le classeur ».

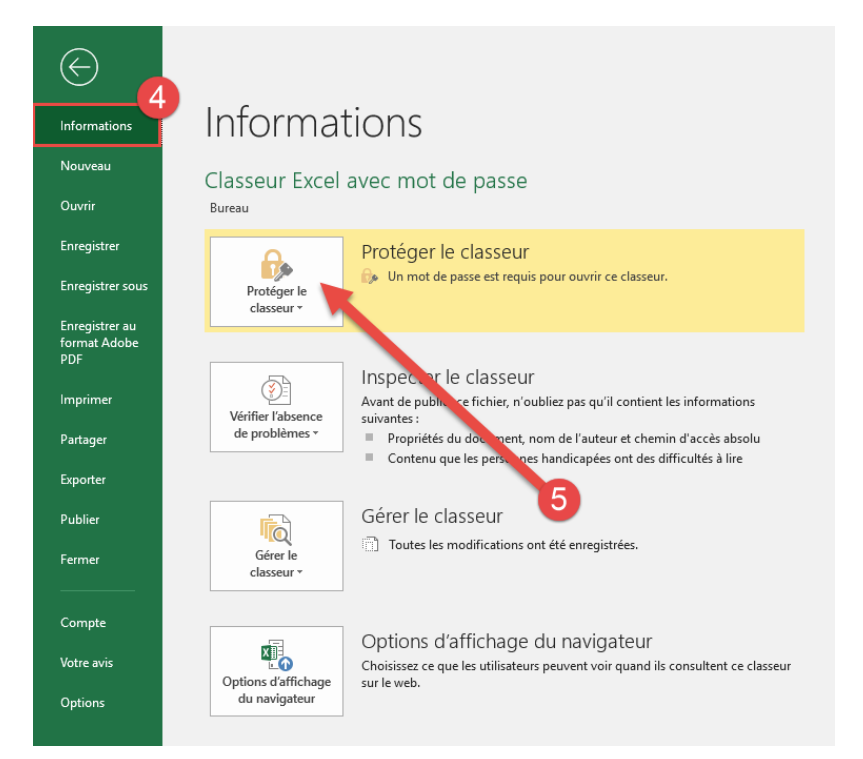

| Prot             | Protéger le classeur<br>téger le sseur ▼ Un mot de passe est requis pour ouvrir ce class                                                                                | seur.                                      |
|------------------|----------------------------------------------------------------------------------------------------|--------------------------------------------|
| Fr<br>Ie         | oujours <u>o</u> uvrir en lecture seule<br>mpêchez les modifications accidentelles en demandant aux<br>ecteurs de choisir de participer à la modification.              | 6                                          |
| E                | hiffrer avec mot de passe<br>xiger un mot de passe pour ouvrir ce classeur.                                                                                             | nt les informations<br>min d'accès absolu: |
|                  | rotéger la feuille active<br>ontrôlez les types de modifications que les utilisateurs peuvent<br>pporter à la feuille active.                                           | s difficultés à lire                       |
| Er<br>Ia         | <b>rotéger la stru<u>c</u>ture du classeur</b><br>mpêcher que des modifications indésirables soient apportées à<br>e structure du classeur, comme l'ajout de feuilles.  |                                            |
|                  | e <b>streindre l'accès</b><br>ette option vous permet d'accorder l'accès à des utilisateurs tout ♪<br>n leur ôtant la possibilité de modifier, de copier ou d'imprimer. |                                            |
| Aj<br>Can<br>Can | <b>jouter une <u>s</u>ignature numérique</b><br>arantir l'intégrité du classeur en ajoutant une signature<br>umérique invisible.                                        | ils consultent ce classeur                 |
| Columnation      | <b>larquer comme final</b><br>ette option vous permet d'informer les lecteurs qu'il s'agit de la<br>ersion finale du document.                                          |                                            |

7. Une fenêtre « Chiffrer un document » s'ouvrira. Supprimer le mot de passe qui y est inscrit, puis cliquer sur Ok.

| Chiffrer un document                                                                                                    |                                                                 | ?                                             | $\times$    |
|----------------------------------------------------------------------------------------------------|-----------------------------------------------------------------|-----------------------------------------------|-------------|
| Chiffrer le contenu de ce fichier<br>M <u>o</u> t de passe :                                                                                                    |                                                                 | 7                                             |             |
| Attention : si vous perdez ou o<br>passe, vous ne pourrez pas le r<br>recommandé de conserver en l<br>mots de passe et des noms de<br>correspondants.<br>(N'oubliez pas que les mots de<br>casse.) | ubliez le r<br>récupérer,<br>ieu sûr la<br>documen<br>passe res | mot de<br>II est<br>liste de<br>ts<br>specter | es<br>nt la |
| C                                                                                                    | Ж                                                               | Anr                                           | nuler       |

8. La protection du classeur sera maintenant désactivée. Enregistrer le classeur afin de sauvegarder la modification.

# Présentation PowerPoint (.pptx .ppt)

## Ajout d'un mot de passe

- 1. Ouvrir la présentation PowerPoint que vous souhaitez protéger.
- 2. Cliquer sur l'onglet Fichier situé en haut à gauche de votre écran.

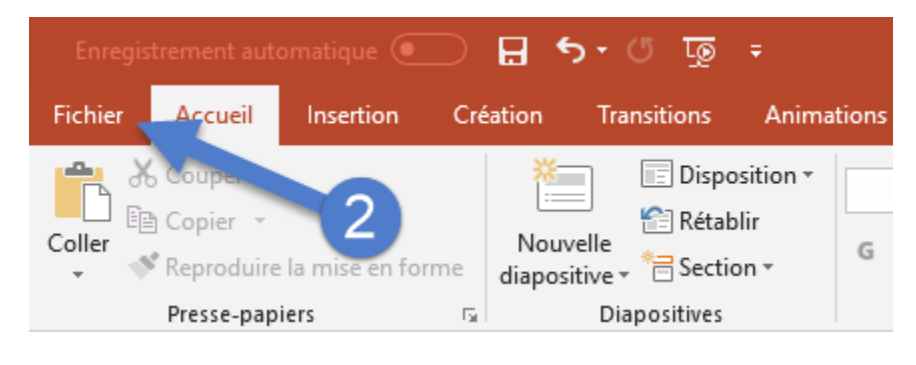

- 3. Le menu Fichier s'ouvrira. Sélectionner l'onglet « Informations ».
- 4. Dans l'onglet « Informations », cliquer sur « Protéger la présentation ».

| € 3                             |                            |                                                                                                    | PowerPoint avec                          | : mot de passe.pptx                         |
|---------------------------------|----------------------------|----------------------------------------------------------------------------------------------------|------------------------------------------|---------------------------------------------|
| Informations                    | Informa                    | ations                                                                                                    |                                          |                                             |
| Nouveau<br>Ouvrir               | PowerPoint a<br>Documents  | vec mot de passe                                                                                                    |                                          |                                             |
| Enregistrer<br>Enregistrer sous | Protéger la présentation * | Proteger la presentation<br>Contrôlez les types de modifications que les utilisateurs peuvent apporter à cette<br>présentation. | Propriétés ~<br>Taille<br>Diapositives   | 34,1 Ko<br>1                                |
| Imprimer                        |                            |                                                                                                    | Diapositives masquées<br>Titre           | 0<br>PowerPoint avec mot d                  |
| Partager<br>Exporter            | Vérifier l'absence         | Inspecter la présentation<br>Avant de public refichier, n'oubliez pas qu'il contient les informations<br>suivantes : 4          | Mots-clés<br>Catégories                  | Ajouter un mot-clé<br>Ajouter une catégorie |
| Fermer                          | de problèmes *             | Propriétés du socument et nom de l'auteur                                                                                       | Dates associées<br>Dernière modification | Aujourd'hui, 11:46                          |
| Compte                          | Gérer la                   | Gérer la présentation  Toutes les modifications ont été enregistrées.                                                           | Création<br>Dernière impression          | Aujourd'hui, 11:45                          |
| Votre avis<br>Options           | présentation *             |                                                                                                    | Personnes associées<br>Auteur            | VA                                          |
|                                 |                            |                                                                                                    | Dernière modification par                | Ajouter un auteur                           |
|                                 |                            |                                                                                                    | Documents associés                       | L. C. L.                                    |
|                                 |                            |                                                                                                    | Afficher toutes les propriété            | is                                          |

| Protéger la<br>présentation + | Protéger la présentation<br>Contrôlez les types de modifications que les utilisateurs peuvent apporter à cette<br>présentation.              |
|-------------------------------|----------------------------------------------------------------------------------------------------|
| Toujours                      | ouvrir en lecture seule                                                                                                    |
| Empêche                       | e les modifications accidentelles en demandant aux                                                                                           |
| lecteurs d                    | e choisir de participer à la modification.                                                                                                   |
| Exiger un                     | vec mot de passe les informations mot de passe pour ouvrir cette présentation.                                                               |
| Cette opt<br>en leur ôt       | I <b>re l'accès</b><br>on vous permet d'accorder l'accès à des utilisateurs tout<br>ant la possibilité de modifier, de copier ou d'imprimer. |
| Ajouter u                     | ne <u>s</u> ignature numérique                                                                                                    |
| Garantir l'                   | intégrité de la présentation en ajoutant une signature                                                                                       |
| numériqu                      | e invisible.                                                                                                    |
| Marquer                       | c <b>omme final</b>                                                                                                    |
| Signalez a                    | ux lecteurs qu'il s'agit de la version finale de la                                                                                          |
| présentat                     | on.                                                                                                    |

6. Une fenêtre « Chiffrer un document » s'ouvrira. Y inscrire un mot de passe, puis cliquer sur Ok.

| Chiffrer un document                                                                                                    |                                                                                 | ?                                                     | $\times$    |
|----------------------------------------------------------------------------------------------------|---------------------------------------------------------------------------------|-------------------------------------------------------|-------------|
| Chiffrer le contenu de ce fi<br>M <u>o</u> t de passe :                                                                                                    | chier                                                                           | 6                                                     |             |
| Attention : si vous perdez<br>passe, vous ne pourrez pa<br>recommandé de conserver<br>mots de passe et des nom<br>correspondants.<br>(N'oubliez pas que les mot<br>casse.) | ou oubliez le<br>s le récupére<br>en lieu sûr l<br>s de docume<br>s de passe re | e mot de<br>r. II est<br>a liste d<br>nts<br>especter | es<br>nt la |
|                                                                                                    | OK                                                                              | Anı                                                   | nuler       |

7. Une nouvelle fenêtre s'affichera, vous demandant d'inscrire à nouveau votre mot de passe pour confirmer. Y inscrire à nouveau votre mot de passe puis cliquer sur Ok.

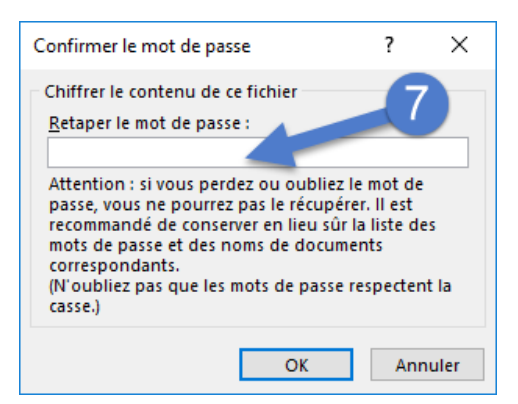

8. Il sera maintenant indiqué que votre présentation est protégée par un mot de passe.

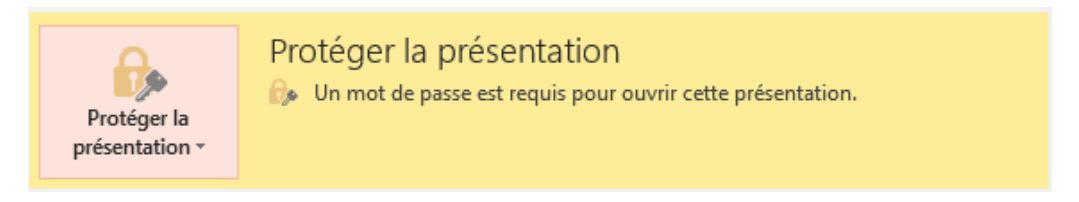

#### 9. Cliquer sur « Enregistrer sous » afin de créer une copie de la présentation avec un mot de passe.

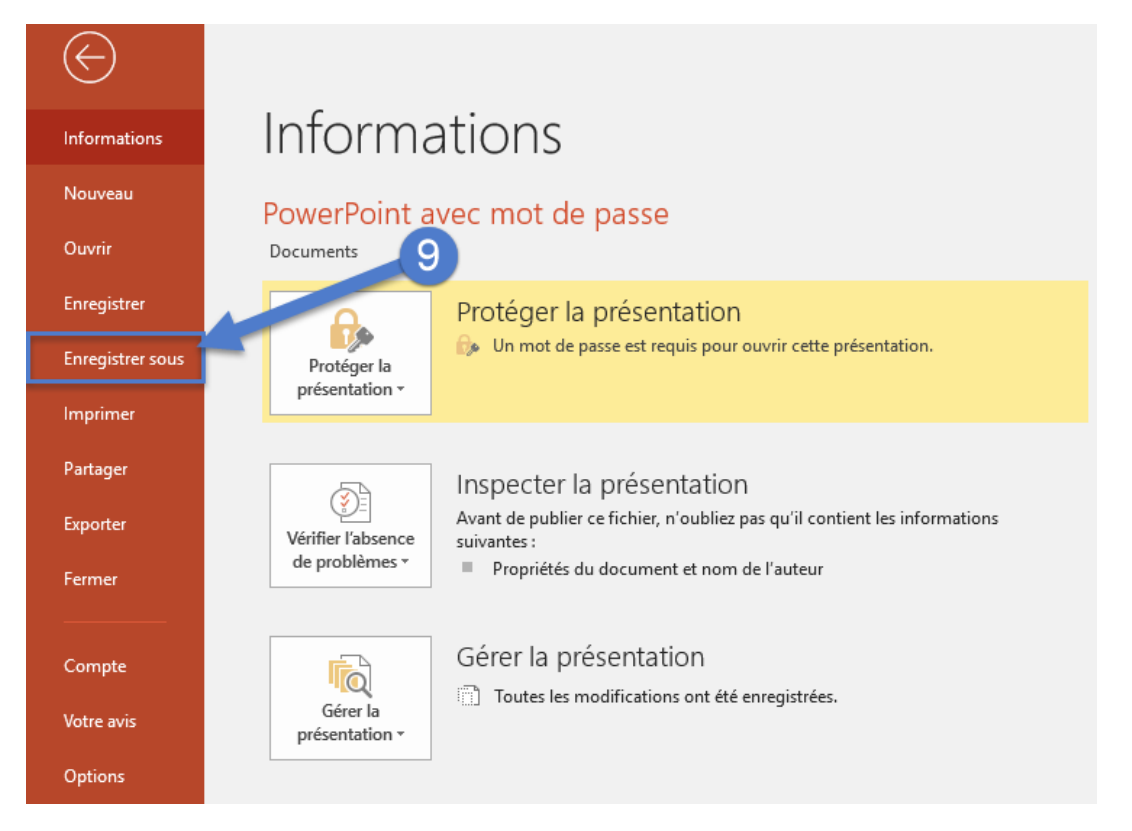

Résultat :

Le mot de passe est maintenant exigé à l'ouverture de cette présentation.

| Mot de passe           |                                   | ?   | $\times$ |
|------------------------|-----------------------------------|-----|----------|
| Tapez le mot de        | passe du fichier à ouvrir<br>pptx |     |          |
| <u>M</u> ot de passe : |                                   |     |          |
|                        | ОК                                | Anr | nuler    |

### Retrait d'un mot de passe

- 1. Ouvrir la présentation PowerPoint dont vous souhaitez enlever la protection du mot de passe.
- 2. Inscrire le mot de passe de protection pour accéder à la présentation.

| Mot de passe                              | ?  | ×     |
|-------------------------------------------|----|-------|
| Tapez le mot de passe du fichier à ouvrir |    |       |
| Mot de passe :                            |    |       |
| ОК                                        | An | nuler |

3. Cliquer sur l'onglet Fichier situé en haut à gauche de votre écran.

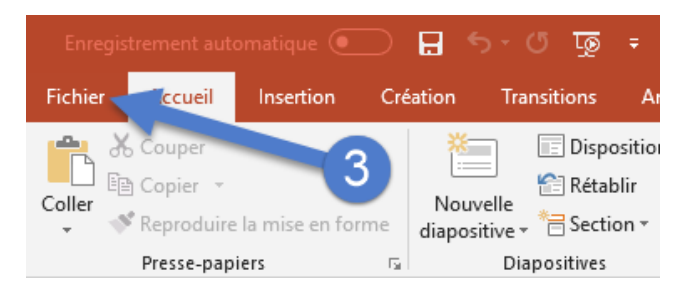

- 4. Le menu Fichier s'ouvrira. Sélectionner l'onglet « Informations ».
- 5. Dans l'onglet « Informations », cliquer sur « Protéger la présentation».

| $\bigcirc$                            |                                                            |
|---------------------------------------|------------------------------------------------------------|
| Informations                          | Informations                                               |
| Nouveau                               | PowerPoint avec mot de passe                               |
| Ouvrir                                | Bureau                                                     |
| Enregistrer                           | Protéger la présentation                                   |
| Enregistrer sous                      | Protéger la présentation.                                  |
| Enregistrer au<br>format Adobe<br>PDF |                                                            |
| Imprimer                              | Vérifier l'absence<br>verifier l'absence<br>de servicieurs |
| Partager<br>Exporter                  | Propriétés du document et non le l'auteur                  |
| Fermer                                | Gérer la présentation                                      |
| Compte                                |                                                            |
| Votre avis                            |                                                            |
| Options                               |                                                            |

| Pro      | otéger la<br>entation •                              | Protéger la présentation 🥼 Un mot de passe est requis pour ouvrir cette prése                                                     | entation.        |
|----------|------------------------------------------------------|----------------------------------------------------------------------------------------------------|------------------|
| Ń        | Toujours <u>o</u> u<br>Empêchez le<br>lecteurs de c  | vrir en lecture seule<br>s modifications accidentelles en demandant aux<br>hoisir de participer à la modification.                | 6                |
| ß        | <u>C</u> hiffrer ave<br>Exiger un mo                 | e <b>c mot de passe</b><br>ot de passe pour ouvrir cette présentation.                                                            | les informations |
|          | <u>R</u> estreindre<br>Cette option<br>en leur ôtant | l <b>'accès</b><br>vous permet d'accorder l'accès à des utilisateurs tout<br>la possibilité de modifier, de copier ou d'imprimer. |                  |
|          | <b>Ajouter une</b><br>Garantir l'int<br>numérique i  | <u>s</u> ignature numérique<br>égrité de la présentation en ajoutant une signature<br>nvisible.                                   |                  |
| <b>Š</b> | <u>Marquer co</u><br>Signalez aux<br>présentation    | <b>mme final</b><br>lecteurs qu'il s'agit de la version finale de la                                                              |                  |

7. Une fenêtre « Chiffrer un document » s'ouvrira. Supprimer le mot de passe qui y est inscrit, puis cliquer sur Ok.

| Chiffrer un document                                                                                                    |              | ?  | $\times$ |
|----------------------------------------------------------------------------------------------------|--------------|----|----------|
| Chiffrer le contenu de M <u>o</u> t de passe :                                                                                                    | e ce fichier | 7  |          |
| Attention : si vous perdez ou oubliez le mot de<br>passe, vous ne pourrez pas le récupérer. Il est<br>recommandé de conserver en lieu sûr la liste des<br>mots de passe et des noms de documents<br>correspondants.<br>(N'oubliez pas que les mots de passe respectent la<br>casse.) |              |    |          |
|                                                                                                    | ОК           | An | nuler    |

8. La protection de la présentation sera maintenant désactivée. Enregistrer la présentation afin de sauvegarder la modification.

# Image (.jpeg .png ...)

Il n'est pas possible d'encrypter ce genre de fichier. Si vous avez à transmettre une image contenant des données confidentielles, il vous est demandé de copier cette image dans un document Word et ensuite de protéger le document avec un mot de passe avant de le transmettre. Voir la procédure Word plus haut.

# Fichier ZIP (.zip)

Il est interdit de transmettre des fichiers ZIP. Nous vous demandons d'envoyer chaque pièce jointe de façon individuelle après l'avoir encryptée. Voir les procédures plus haut selon le type de fichier.

ON S'INVESTIT, POUR VOUS.